## Vejledning til Zoom

## 1. Live undervisning

For at kunne se live undervisning skal du logge ind på hjemmesiden sdu.itslearning.com med din konto. Vælge det fag du skal se live undervisning fra, og derefter trykke på det mødelink som kommer til at ligge inde på faget.

Når du trykker på linket, vil du blive stillet videre til Zoom, hvor du enten kan vælge at downloade Zoom programmet til din computer, eller fortsætte igennem din browser. Det er at fortrække at du bruger programmet i stedet for at se live undervisning igennem en browser.

## 2. Optaget undervisning

Optagelser fra undervisningen kan forventes at ligge på isterning ca. to til tre dage efter selve undervisningen. For at kunne se den optaget undervisning, skal du tilgå faget på sdu.itslearning.com og gå ind under fanen "course media gallery" her vil optagelser fra lørdagens undervisning ligge.